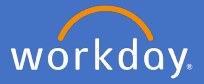

By definition, affiliates in Workday includes: Emeritus Professors; Full Academic status holders; Adjunct academic status holders; Honorary fellows; Professorial Fellows; Occupational trainees; Visiting overseas fellows/ Research Student; Visiting Overseas Scholars; Volunteers - Professional.

Access to create a new academic appointment is limited to your college for security purposes.

To create a new Academic appointment (Affiliation) complete the steps below in section 1. To extend or amend an existing Academic appointment (Affiliation) go to <u>section 2</u>. To end an Academic appointment (Affiliation) go to <u>section 3</u>.

#### 1. Create a new Academic appointment (Affiliation)

1.1 Type Add Academic Appointment in the Search bar.

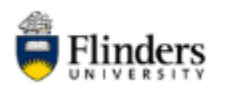

Q add academic appointment

1.2 Select Add Academic Appointment

Tasks and Reports

Add Academic Appointment

1.3 Select Create Academic Affiliate

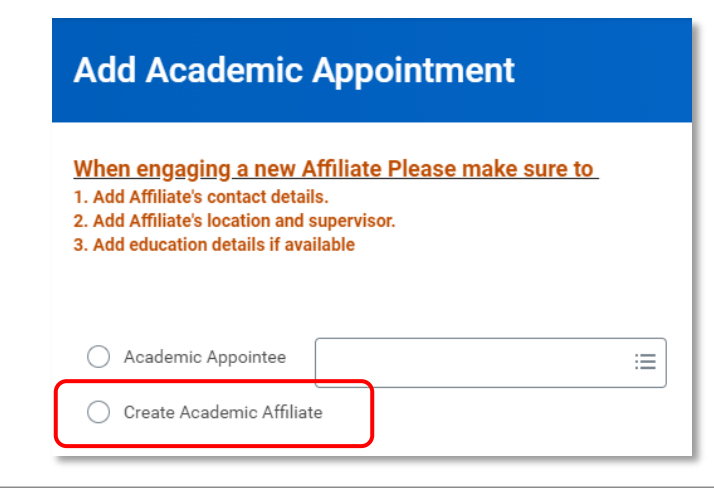

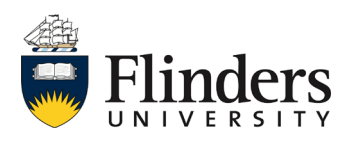

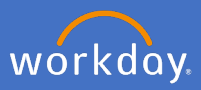

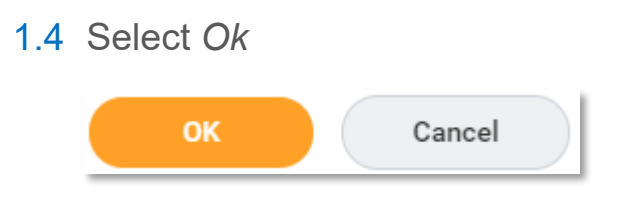

The Add Academic Appointment screen will appear.

| Add Academic Appointment |                   |                      |    |       |
|--------------------------|-------------------|----------------------|----|-------|
| Academic Unit *          |                   | :=                   |    |       |
| Legal Name Co            | ntact Information | Personal Information | ID | Photo |
| Country * × Aus          | stralia [2]       | :=                   |    |       |
| Salutation               |                   | :=                   |    |       |
| Given Name *             |                   |                      |    |       |
| Middle Name              |                   |                      |    |       |
| Family Name *            |                   |                      |    |       |

#### 1.5 Enter the Academic Unit

| Academic Unit * | := |  |
|-----------------|----|--|
|                 |    |  |

Note: The Academic Unit is the college in which the affiliation is held for academic status or the academic unit e.g. biomedical sciences.

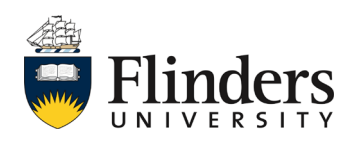

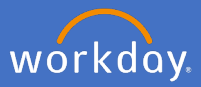

1.7 Enter the Legal Name of the Academic Appointment (Affiliate)

| Legal Name    | Contact Information | Personal Information |
|---------------|---------------------|----------------------|
| Country * ×   | Australia [2]       | :=                   |
| Salutation    |                     | :=]                  |
| Salutation    |                     | :=                   |
| Given Name 🔸  |                     |                      |
| Middle Name   |                     |                      |
| Family Name * |                     |                      |

1.8 Enter the Contact Information of the Academic Appointment (Affiliate)

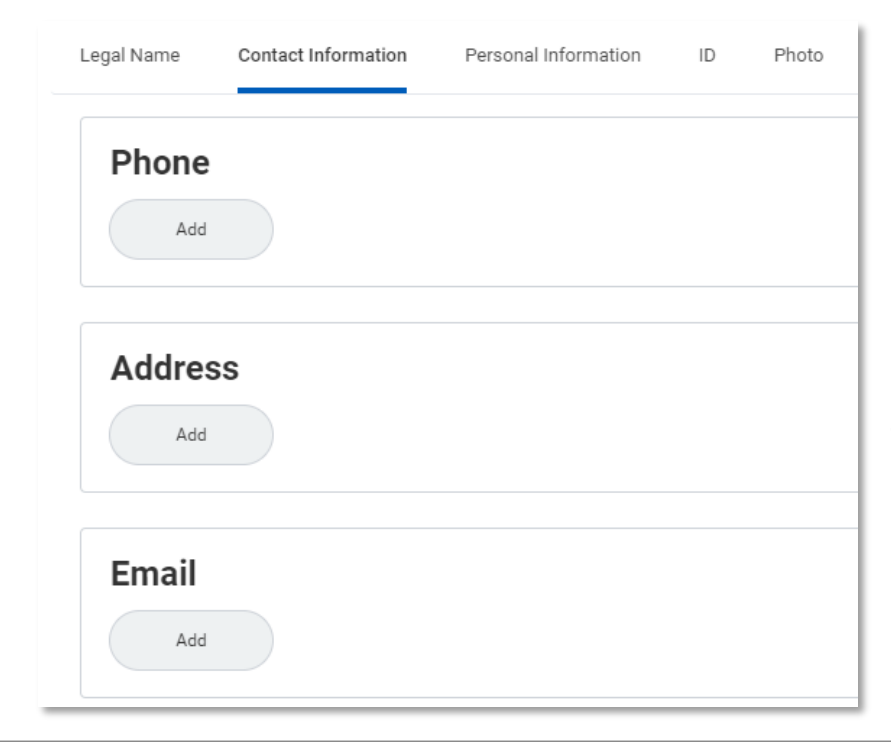

Note: If the contact information is not entered, a task will be triggered to your inbox to complete the information.

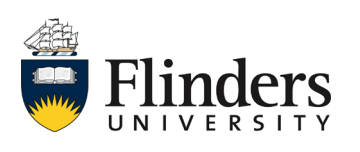

**1.7** Enter the Personal Information of the Academic Appointment (Affiliate)

Ensure you enter the Gender, Date of Birth, Country of Birth, Race/Ethnicity and Citizenship Status.

| Legal Name        | Contact Information | Personal Information | ID | Photo |
|-------------------|---------------------|----------------------|----|-------|
| Gender            | *                   |                      | ∷≡ |       |
| Date of Birth     | * DD/MM/YY          | vy 🗊 🖑               |    |       |
| Country of Birth  | *                   |                      | ∷≡ |       |
| Marital Status    |                     |                      | ∷≡ |       |
| Race/Ethnicity    | *                   |                      | ∷≡ |       |
| Religion          |                     |                      | ∷≡ |       |
| Citizenship State | us *                |                      | ∷≡ |       |
| Last Medical Ex   | am DD/MM/YY         | YY 🖻                 |    |       |
| Last Exam Valid   | To DD/MM/YY         | YY 💼                 |    |       |
| Medical Exam N    | lotes               |                      |    |       |

1.8 Click OK

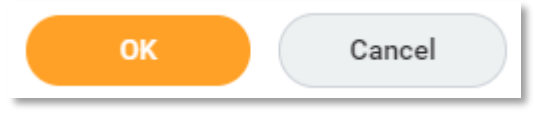

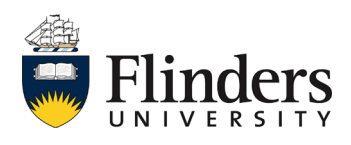

workday.

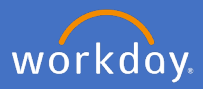

1.9 The Add Academic Appointment screen will appear.

| <ul> <li>Add Academic Appointment</li> <li>Josphine Sharpe (Affiliate) - No Appointment</li> </ul> |                                                                                                    |  |  |  |  |
|----------------------------------------------------------------------------------------------------|----------------------------------------------------------------------------------------------------|--|--|--|--|
| When engaging<br>1. Add Affiliate's co<br>2. Add Affiliate's loo<br>3. Add education do            | <u>When engaging a new Affiliate Please make sure to</u><br>1. Add Affiliate's contact details.<br>2. Add Affiliate's location and supervisor.<br>3. Add education details if available |  |  |  |  |
| Start Date *                                                                                       | DD/MM/YYYY                                                                                                    |  |  |  |  |
| Academic Unit *                                                                                    | × College of Business, :≡<br>Government and Law                                                                                                    |  |  |  |  |
| Appointme                                                                                          | nt Information                                                                                                    |  |  |  |  |
| Track Type                                                                                         | *                                                                                                    |  |  |  |  |
| Track Type Categor                                                                                 | y (empty)                                                                                                    |  |  |  |  |
| Reason                                                                                             | *                                                                                                    |  |  |  |  |
| Rank                                                                                               | (empty)                                                                                                    |  |  |  |  |
| Constructed Title                                                                                  | (empty)                                                                                                    |  |  |  |  |
| Title                                                                                              | *                                                                                                    |  |  |  |  |
| End Date                                                                                           | DD/MM/YYYY                                                                                                    |  |  |  |  |
| Identifier                                                                                         | *                                                                                                    |  |  |  |  |
| Roster Percent                                                                                     | 0                                                                                                    |  |  |  |  |
| > Additional Appointment Information                                                               |                                                                                                    |  |  |  |  |
| Submit                                                                                             | Save for Later Cancel                                                                                                    |  |  |  |  |

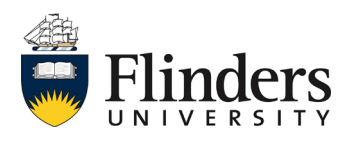

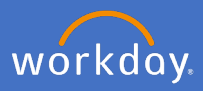

#### 1.10 Enter the Start Date

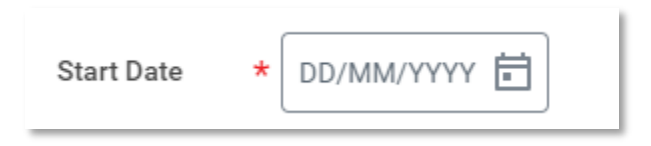

## 1.11 Select Track Type

Note: Select *Type* > and the required Affiliation type.

| Search 🗮                   | Search 🔚                          |
|----------------------------|-----------------------------------|
| 🤶 Туре                     | ← Туре                            |
| Academic Affiliation       | Occupational Trainee Visa         |
| O Academic Role            | Organisation Appointment          |
| Adjunct Academic Status    | O Professional Affiliation        |
| O Distinguished Scholar    | O Professional Role               |
| C Emeritus Professor       | O Professorial Fellow             |
| External Access            | Visiting Fellow                   |
| Full Academic Status       | Visiting Overseas                 |
| O Honorary Fellow          | Fellow/Research Student           |
| O Honorary Overseas Fellow | Visiting Overseas<br>Scholar/Prof |
| Occupational Trainee Visa  | Visiting Scholar/Prof             |
| Organisation Appointment   | 🔿 Volunteer 🗸 🗸                   |

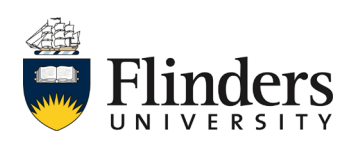

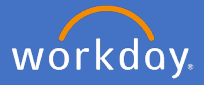

1.12 Select Reason as Add Academic Appointment > Reason > Unpaid Affiliate

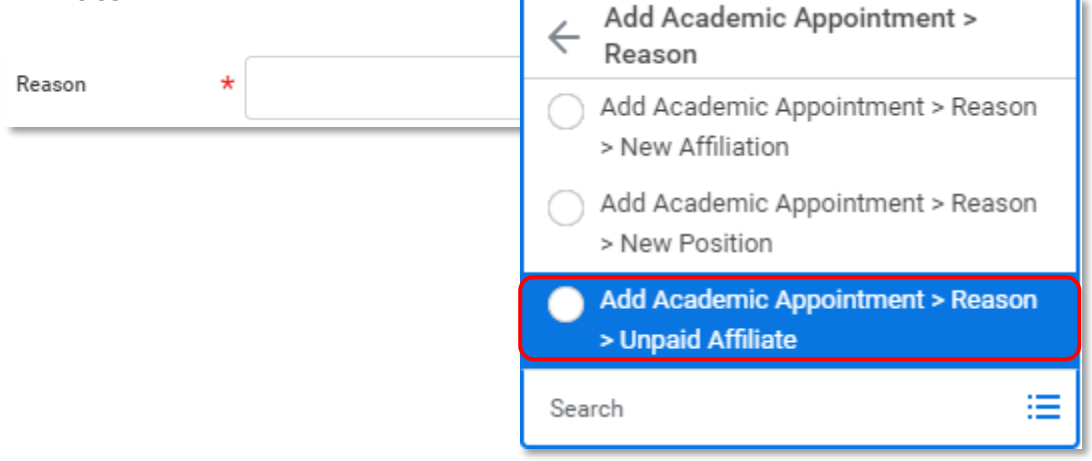

Select the *Rank* only for **Academic Status** affiliations. This is the Level.

| Rank | Academic Level A     |    |
|------|----------------------|----|
|      | <br>Academic Level B |    |
|      | Academic Level C     |    |
|      | Academic Level D     |    |
|      | Academic Level E     |    |
|      | Search               | := |

1.13 Enter the *Title* of the affiliation. Note: the selected Rank for Academic Status will pre-populate in the title field. This is to be amended to state Full, Adjunct, Emeritus Status.

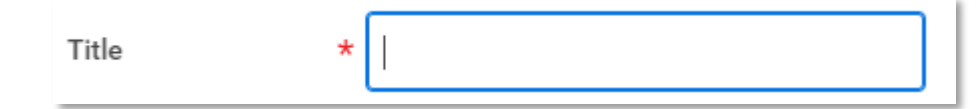

1.14 Enter the *End Date* of the affiliation.

End Date

DD/MM/YYYY 🖬

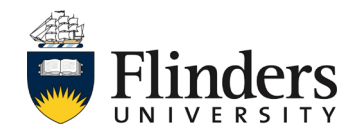

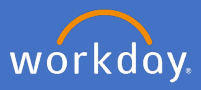

## 1.15 Select the required *Identifier*

| Identifier *                       |          | :=                                                                        |    |
|------------------------------------|----------|---------------------------------------------------------------------------|----|
|                                    |          |                                                                           |    |
| Academic - Status                  | <b>^</b> | Research Section Research                                                 | *  |
| O Dean Education - Dean            |          |                                                                           |    |
| 🔵 Dean Research - Dean             |          | Leader                                                                    |    |
| External Access - External         |          | Research Theme - Research                                                 |    |
| HDR Coordinator -                  |          | Service - Professional                                                    |    |
| Coordinator<br>O Honorary - Status |          | <ul> <li>Teaching Program Director -</li> <li>Program Director</li> </ul> | 1  |
| O Primary - Organisation           |          | Teaching Program -                                                        |    |
| Research Section Head -            |          | Teaching                                                                  |    |
| Head                               |          | Teaching Section - Teaching                                               |    |
| O Research Section - Research      |          | Topic Coordinator -     Coordinator -                                     |    |
| Research Theme Leader -            |          | Visiting Academic - Visitor                                               |    |
|                                    |          |                                                                           |    |
| Research Theme - Research          | -        |                                                                           | *  |
| Search                             | :=       | Search                                                                    | := |

#### 1.16 Select Submit

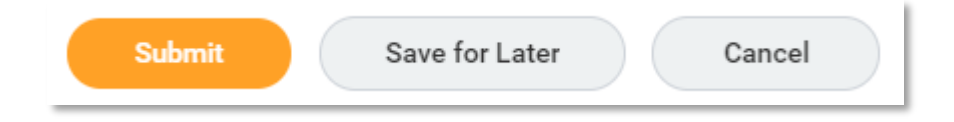

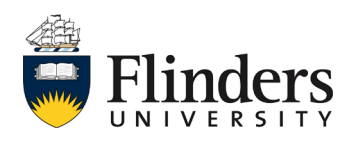

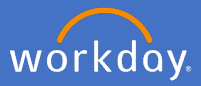

#### 1.17 The Up Next task will appear to Add Education

Click *Open* to add the Education, or click *Skip* and add the *Skip Reason* if no education is applicable.

| Add Academic Appointment<br>Add Academic Appointment:           | (Affiliate) - Inactive Actions |
|-----------------------------------------------------------------|--------------------------------|
| Up Next<br>Add Education (Sub Process)                          |                                |
| <ul> <li>Open Skip</li> <li>&gt; Details and Process</li> </ul> |                                |

1.18 The *Add Education* page will appear, complete the relevant information, ensure you upload a copy of the documentation for evidentiary reasons.

| Add Education (Sub Process)<br>Josphine Sharpe (Affiliate) Action |                                 |                                    |                              |
|-------------------------------------------------------------------|---------------------------------|------------------------------------|------------------------------|
| Please provide evidence of educati                                | on by selecting "Attachments" a | nd uploading a copy of your transc | ript/relevant documentation. |
| Country                                                           | ¢                               | :=                                 |                              |
| School *                                                          | •                               | :=                                 |                              |
| If you cannot find the school, click here                         |                                 |                                    |                              |
| Degree                                                            |                                 |                                    |                              |
| Degree Received                                                   | select one                      | •                                  |                              |
| Field of Study                                                    |                                 | ≔                                  |                              |
| First Year Attended                                               | ΥΥΥΥ                            |                                    | G                            |
| Last Year Attended                                                | ΥΥΥΥ                            |                                    |                              |
| Grade Average                                                     |                                 |                                    |                              |
| > Attachments                                                     |                                 |                                    |                              |

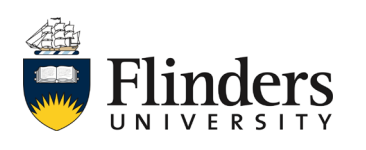

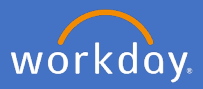

1.19 Click Submit.

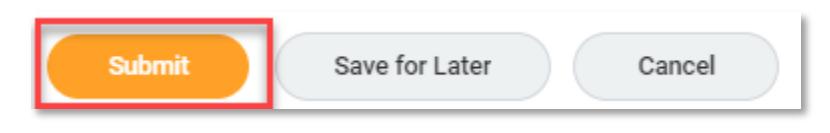

1.20 The Up Next task is to Add Location and Supervisor information. Click on To Do

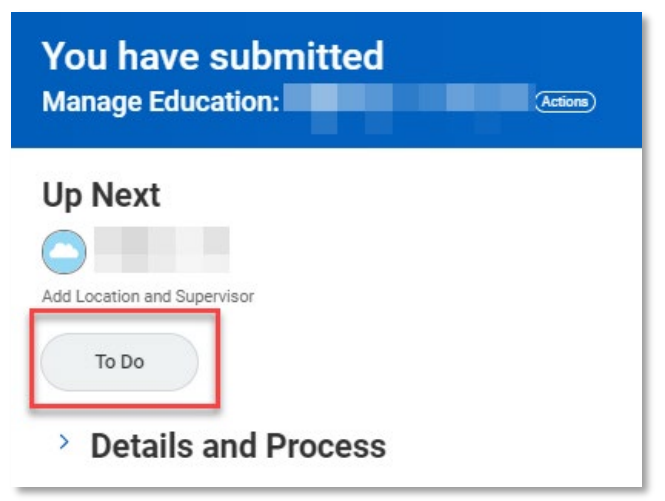

1.21 As per the instructions on the task, go to the newly created Affiliate's related actions > Additional Data > Edit and add the Location and Supervisor information.

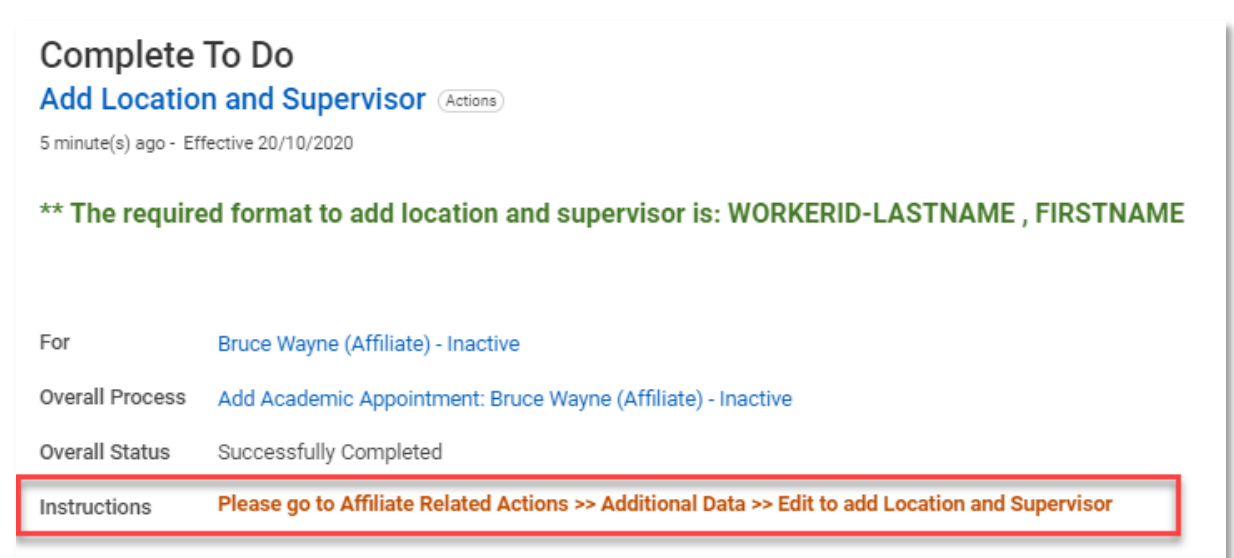

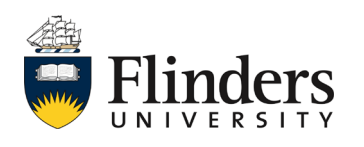

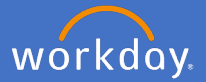

1.21 a In the search bar, type in the Affiliate's name and enter. From the search results, select the *Related Actions* next to *the affiliate's name, Additional Data* and *Edit* 

| Q bruce wayne                     |                         | × |                        |
|-----------------------------------|-------------------------|---|------------------------|
| Results                           |                         |   |                        |
| Search Results 3 items            |                         |   |                        |
| All of Workday                    |                         |   |                        |
| Bruce Wayne (Affiliate)           | le                      |   | :::                    |
| Academic Affiliate                | Actions                 |   | Academic Affiliate     |
| Bruce Wayne (Affiliate)           | Academic Affiliate Hist | > | Bruce Wayne (Affiliate |
| Add Academic Appointmer           | t: Academic Faculty     | > |                        |
|                                   | Additional Data         | > | View All               |
| Tip: try selecting another catego | Pry Favorite            | > | Edit                   |
|                                   | Personal Data           | > |                        |

1.21 b Under *Custom Object,* select *location and supervisor.* Note: this is the only option available.

| Edit Additional Data                        |  |  |  |  |  |
|---------------------------------------------|--|--|--|--|--|
| Additional Data for Bruce Wayne (Affiliate) |  |  |  |  |  |
|                                             |  |  |  |  |  |

1.21 c Click OK.

| ОК | Cancel |
|----|--------|
|----|--------|

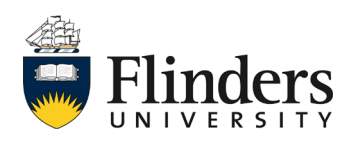

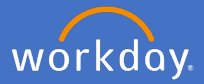

 1.21 d Enter in the Affiliate Locations, Supervisor/Sponsor details.
 Note: Supervisor details must be in the format of WorkerID – Surname, Firstname

| <ul> <li>Edit Additional Data</li> <li>Bruce Wayne (Affiliate) - Inactive Actions</li> </ul>         |
|----------------------------------------------------------------------------------------------------|
| Custom Object Location and Supervisor                                                                |
| Instructions                                                                                         |
| Please enter Affiliate's Location and key in the Affiliate Supervisor/Sponsor on the field allocated |
| Location and Supervisor                                                                              |
| Affiliate Locations                                                                                  |
| Affiliate Workspaces                                                                                 |
| Supervisor/Sponsor                                                                                   |

1.21 e Click Ok and Done.

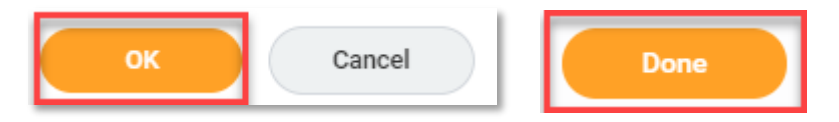

This will navigate you back to the inbox task to close off the task.

1.21 f On the task in your inbox, click *Submit*.

| Submit | Save for Later | Cancel |
|--------|----------------|--------|
|        |                |        |

This ends the creation of an Academic Appointment (Affiliation).

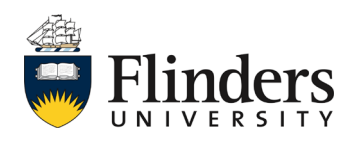

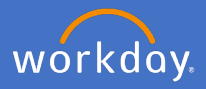

#### 2. Maintain an existing Academic appointment (Affiliation)

In the instance an existing Academic appointment is to be extended/updated e.g. an academic status holder, complete the following:

2.1 In the search bar, type in the Affiliate's name and enter. From the search results, or from the Affiliate's home page, select *Actions > Academic Faculty > Update Academic Appointment.* 

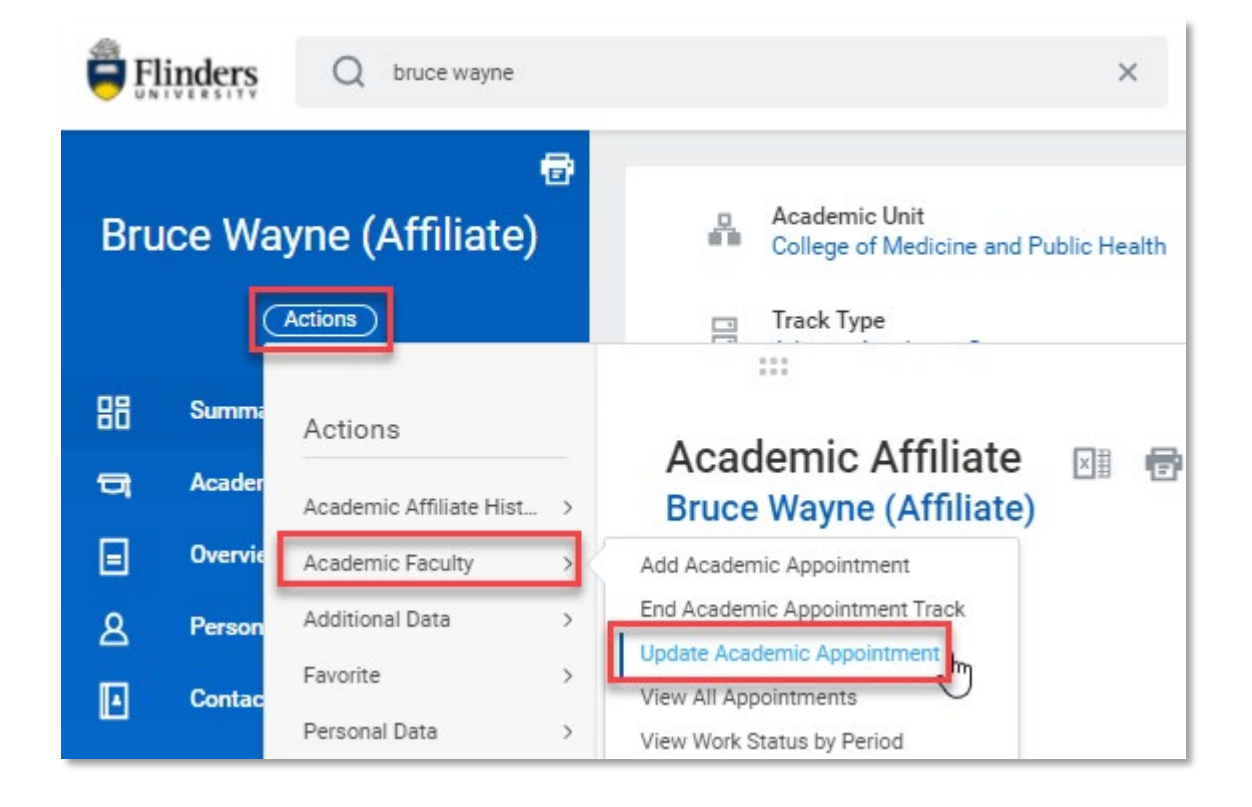

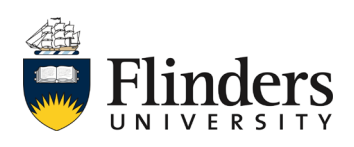

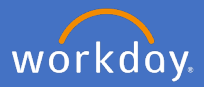

2.2 The Update Academic Appointment screen will appear. Enter the *Start Date* of the change.

| Update Academic Appointment |                                                                                         |  |  |  |
|-----------------------------|-----------------------------------------------------------------------------------------|--|--|--|
| Academic Appointee *        | imes Bruce Wayne (Affiliate) $:=$                                                       |  |  |  |
| Track *                     | X Academic - Status - College of :≡<br>Medicine and Public Health -<br>Academic Level A |  |  |  |
| Start Date *                | DD/MM/YYYY 🖻                                                                            |  |  |  |

2.3 Click OK.

| ок | Cancel |
|----|--------|
|----|--------|

The Update Academic Appointment screen will appear

| <ul> <li>Update Academic Appointment</li> <li>Adjunct Academic Status</li> </ul> |                                                                              |  |  |  |
|----------------------------------------------------------------------------------|------------------------------------------------------------------------------|--|--|--|
| Start Date * 31/                                                                 | /12/2020 💼                                                                   |  |  |  |
| Academic Unit *                                                                  | College of Medicine and :=<br>Public Health                                  |  |  |  |
| Appointment                                                                      | Information                                                                  |  |  |  |
| Track                                                                            | Academic - Status - College of Medicine and Public Health - Academic Level A |  |  |  |
| Track Start Date                                                                 | 20/10/2020                                                                   |  |  |  |
| Track Type                                                                       | * Adjunct Academic Status                                                    |  |  |  |
| Track Type Category                                                              | Unpaid Appointment                                                           |  |  |  |
| Reason                                                                           | *                                                                            |  |  |  |

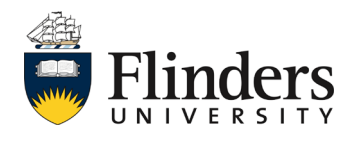

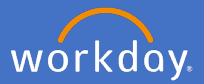

2.4 Enter the *Reason* for the change as *Position Details Change*. Note: this is your only option.

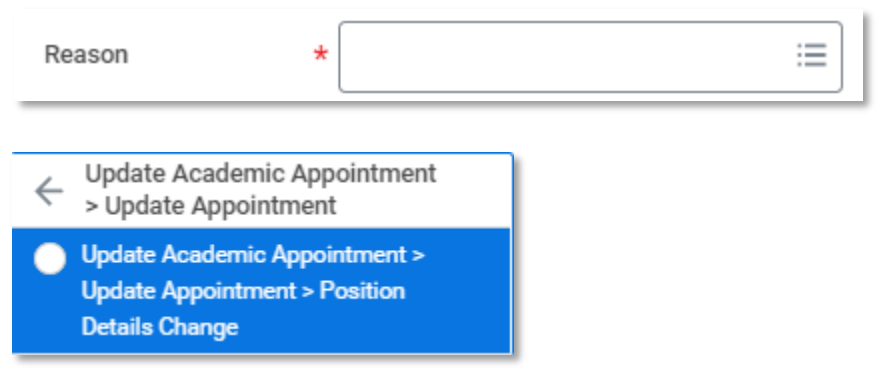

2.5 If you are updating details of an Academic Status holder, please change the Title back to the Academic Status title as this populates from the Rank information each time. If you are not updating an Academic Status holder, skip to step 2.6.

| Title * | Academic Level A |
|---------|------------------|
|         |                  |

- 2.6 Update any other required information e.g. the End Date, Rank etc.
- 2.7 Once information is updated, enter a comment as to the nature of the update and click *Submit.*

| $\bigcirc$ | enter your comment          |  |  |  |  |
|------------|-----------------------------|--|--|--|--|
| SI         | ubmit Save for Later Cancel |  |  |  |  |

This ends the maintaince of an Academic Appointment (Affiliation).

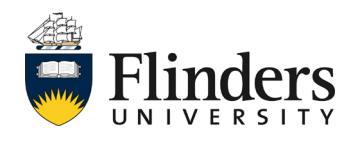

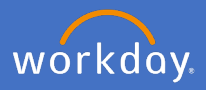

# 3. End an existing Academic appointment (Affiliation)

In the instance an existing Academic appointment is to be ended, complete the following:

3.1 In the search bar, type in the Affiliate's name and enter. From the search results, or from the Affiliate's home page, select *Actions > Academic Faculty > End Academic Appointment.* 

| Bruce Wayne (Affiliate) |         |                           | Academic Unit<br>College of Medicine and Public Health |  |  |
|-------------------------|---------|---------------------------|--------------------------------------------------------|--|--|
| 88                      | Summa   | Actions                   |                                                        |  |  |
| 먹                       | Acader  | Academic Affiliate Hist > | Academic Affiliate 🗔 🖶                                 |  |  |
|                         | Overvie | Academic Faculty >        | Add Academic Appointment                               |  |  |
| ٤                       | Person  | Additional Data >         | End Academic Appointment Track                         |  |  |
| -                       |         | Favorite >                | Update Academic Appointment                            |  |  |

The End Academic Appointment Track screen will appear

| End Academic Appointment Track |                                                                                        |  |  |  |  |
|--------------------------------|----------------------------------------------------------------------------------------|--|--|--|--|
| Academic Appointee ★           | $\times$ Bruce Wayne (Affiliate) $\cdots$ :=                                           |  |  |  |  |
| Track *                        | × Academic - Status - College of ∷<br>Medicine and Public Health -<br>Academic Level A |  |  |  |  |

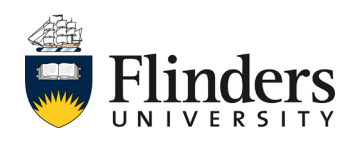

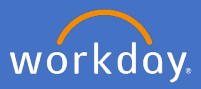

3.2 Click Ok.

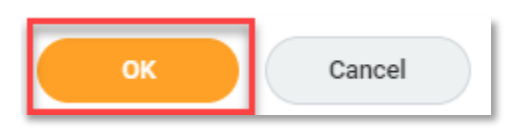

# A new End Academic Appointment Track screen will appear.

| End Academic Appointment Track<br>Bruce Wayne (Affiliate) - Inactive         |                                                                 |                                       |                  |   |
|------------------------------------------------------------------------------|-----------------------------------------------------------------|---------------------------------------|------------------|---|
| Prior Ap                                                                     | ppointment                                                      |                                       |                  |   |
| Appointment                                                                  | Identifier                                                      | Academic Unit                         | Academic Rank    |   |
| Q                                                                            | Academic - Status                                               | College of Medicine and Public Health | Academic Level A |   |
| Appoint<br>Track<br>Effective Date<br>End Date<br>Reason<br>ente<br>Attachme | Academic - Status - College of Medicine 20/10/2020  CDJ/MM/YYYY | and Public Health - Academic Level A  |                  | 2 |
| Submit                                                                       | Save for Later Canc                                             | Drop files here<br>or<br>Select files |                  |   |

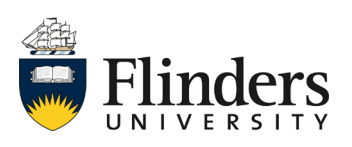

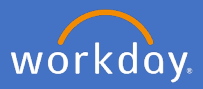

3.3 Enter the End Date

| End Date * | DD/MM/YYYY |
|------------|------------|
|------------|------------|

3.4 Enter the *Reason*. Note: there is only one option, Appointment Ceased.

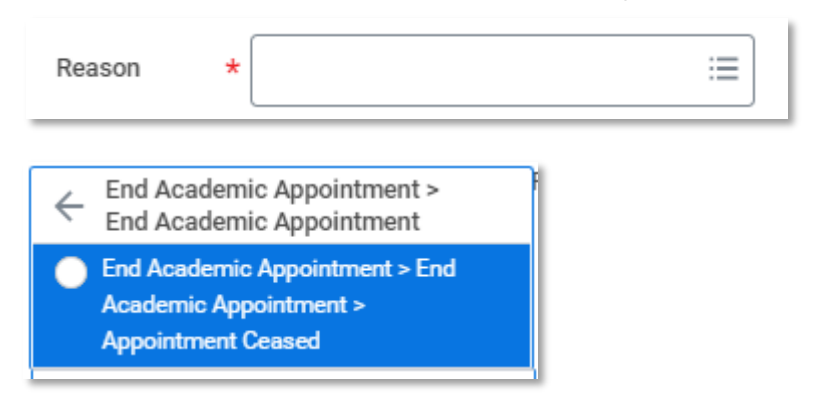

3.5 Enter a comment, attach any relevant documents (if required) and select *Submit.* 

|        | enter your con | nment          |      |    |                 | ]    |
|--------|----------------|----------------|------|----|-----------------|------|
| Attach | ments          |                |      |    |                 |      |
|        |                |                |      |    | Drop files here |      |
|        |                |                |      |    | or              |      |
|        |                |                |      |    | Select files    |      |
|        |                |                |      |    |                 | <br> |
|        |                |                |      |    |                 |      |
| Sub    | mit            | Save for Later | Canc | el |                 |      |

This ends the cessation of an Academic Appointment (Affiliation).

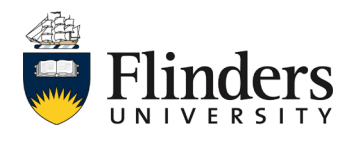